## 香港學校朗誦節

基真小學 - 「校方選拔」朗誦網上報名指引

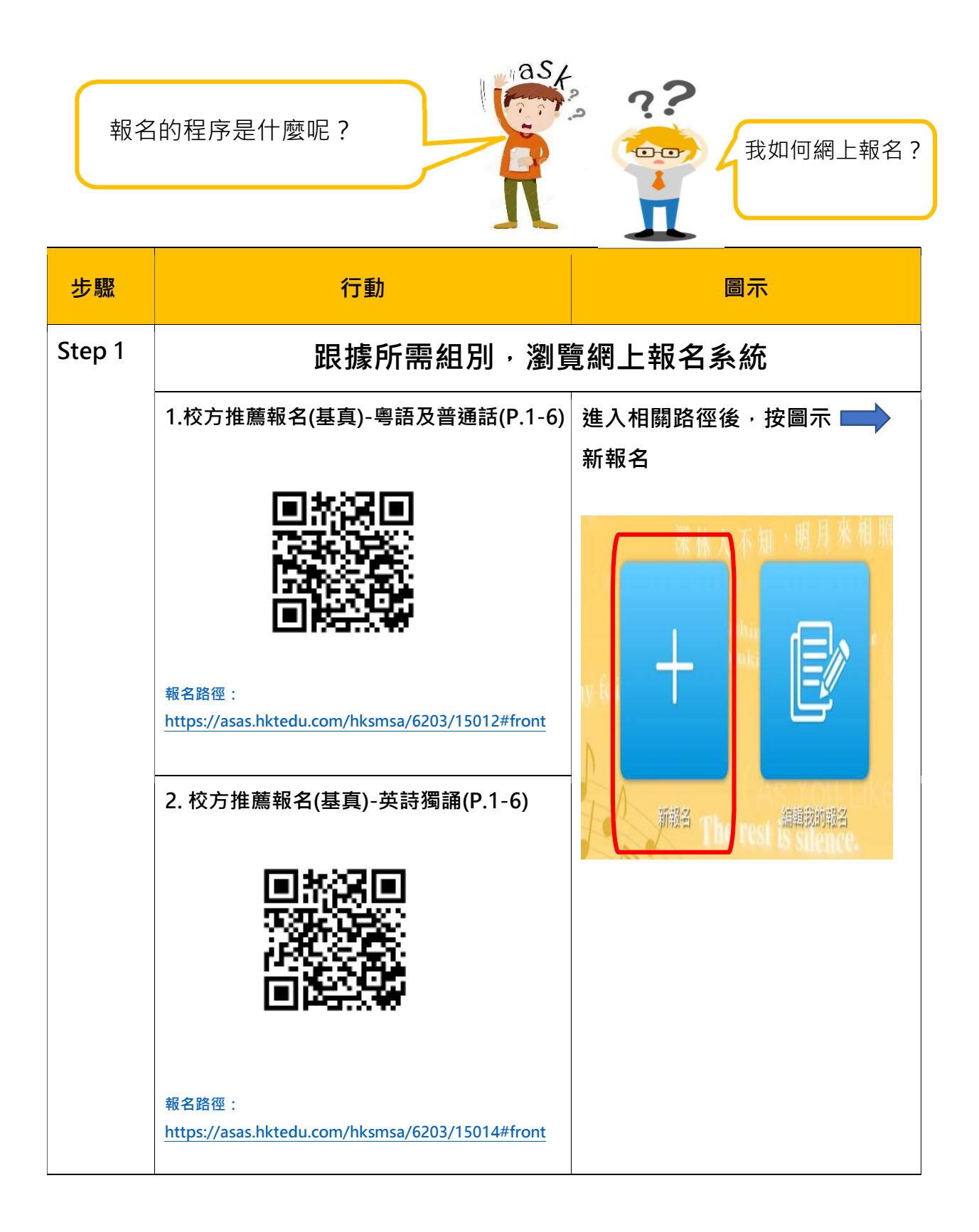

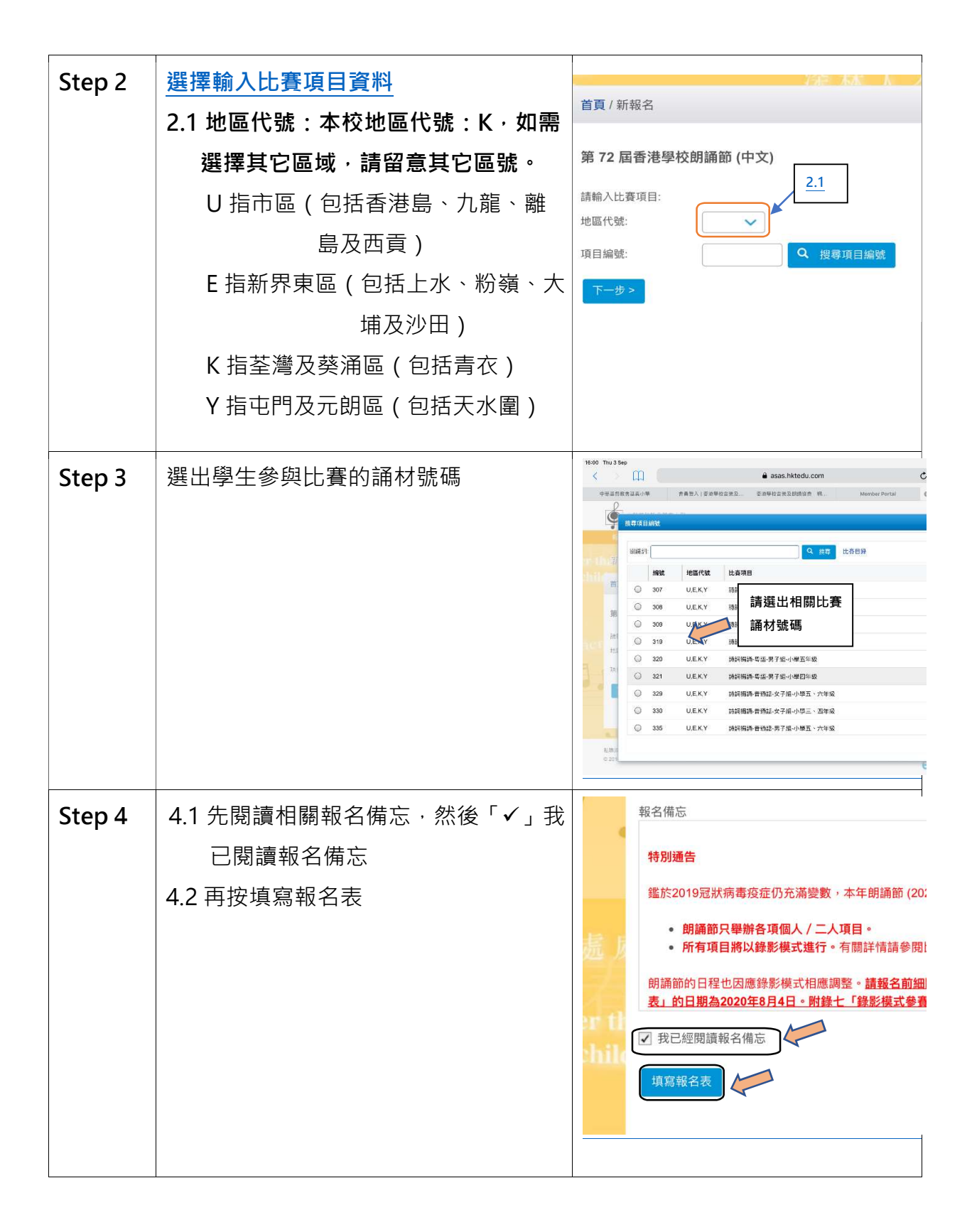

| Step 5 | <ul> <li>5.1 先閱讀相關條款及細則後</li> <li>5.2 「✓」選已閱讀相關細則後,按同意</li> </ul>                                                      | Image: Second Second |
|--------|----------------------------------------------------------------------------------------------------|----------------------------------------------------------------------------------------------------|
| Step 6 | <ul> <li>6.1 請填寫所有關於比賽學生的個人資料,包括所有「*」號的學生相關個人資料</li> <li>6.2 中文全名寫法只適用於個別學生姓名特別,字形不能於電腦顯示後才需上載其寫法。</li> </ul>          |                                                                                                    |
| Step 7 | <ul> <li>7.1 按下「提交至學校/老師」按<br/>鈕,把相關資料提交至校方,<br/>由校方一併處理後再作往後報<br/>名程序</li> <li>7.2 家長可選擇「列印報名表」,以<br/>作存檔。</li> </ul> |                                                                                                    |

| Step 8  | 學生報名需要作 <b>電郵驗證程序</b> ,程序如下:<br>8.1 電郵驗證程序中的電郵應與早前於<br>「6.1」個人資料中的電郵相同,請<br>緊記。<br>8.2 輸入相關電郵後,按「寄出驗證電<br>郵」按鈕後到相關電子郵箱取回驗<br>證碼,然後按鍵輸入便可提交。<br>8.3 如有需要時,請檢查垃圾郵箱。 | 電郵驗證程序         請注意:請於謝開本很務前完成以下所有程序 · 否則 關下表格內的資料可能會遵失                                         |
|---------|----------------------------------------------------------------------------------------------------|------------------------------------------------------------------------------------------------|
| STEP 9  | 如能正確輸入驗證碼,會有訊息方塊展<br>示「電郵驗證程序已經完成」代表完<br>成                                                                                                    | 電郵驗證程序<br>網上報名號碼: 12999570295<br>☑ 本人已詳細閱讀並同意 條款及細則<br>電郵驗證程序已經完成,關下稍後可以憑電郵地址及網上報名號碼返回本系統修改或檢評 |
| STEP 10 | 如需編輯已報名的資料,可於「我的報<br>名」中修改                                                                                                    | 16:07 Thu 3 Sep                                                                                |